# ebook/eaudiobook tips and tricks

## We have two platforms.

Library2go

oregon digital library consortium

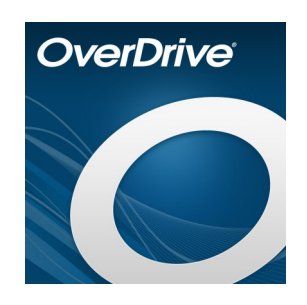

**OverDrive** is available through the Oregon Digital Library Consortium. This is the platform most folks know because it was available when the County operated the public library.

It's also known as Library2go.

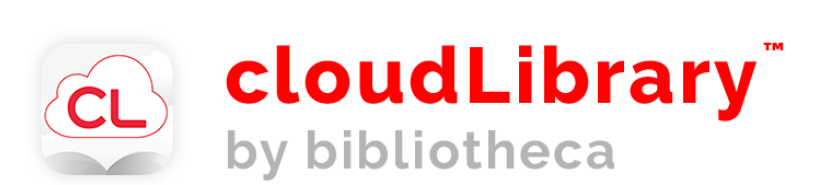

**CloudLibrary** is our other platform, and we're part of a small, loosely based consortium in Oregon. **cloudLibrary is not compatible with black and white or paperwhite Kindles.** 

Both platforms require a Roseburg Public Library card. Both are enabled so patrons use their library card number (no spaces) with the password defaulted to their phone number (including area code).

\* Sutherlin's library issues cards without charging everyone, and it has access to OverDrive. We encourage folks who live in the county who don't want to pay for a Roseburg library card to go to Sutherlin.

\*\* The county's volunteer libraries have their own OverDrive Library2go that is different from the Oregon Digital Library Consortium.

## Downloading OverDrive on all devices except Kindles

It is possible to download the OverDrive app; however, I discourage it. Instead, use the Libby app, which is a newer app provided by OverDrive.

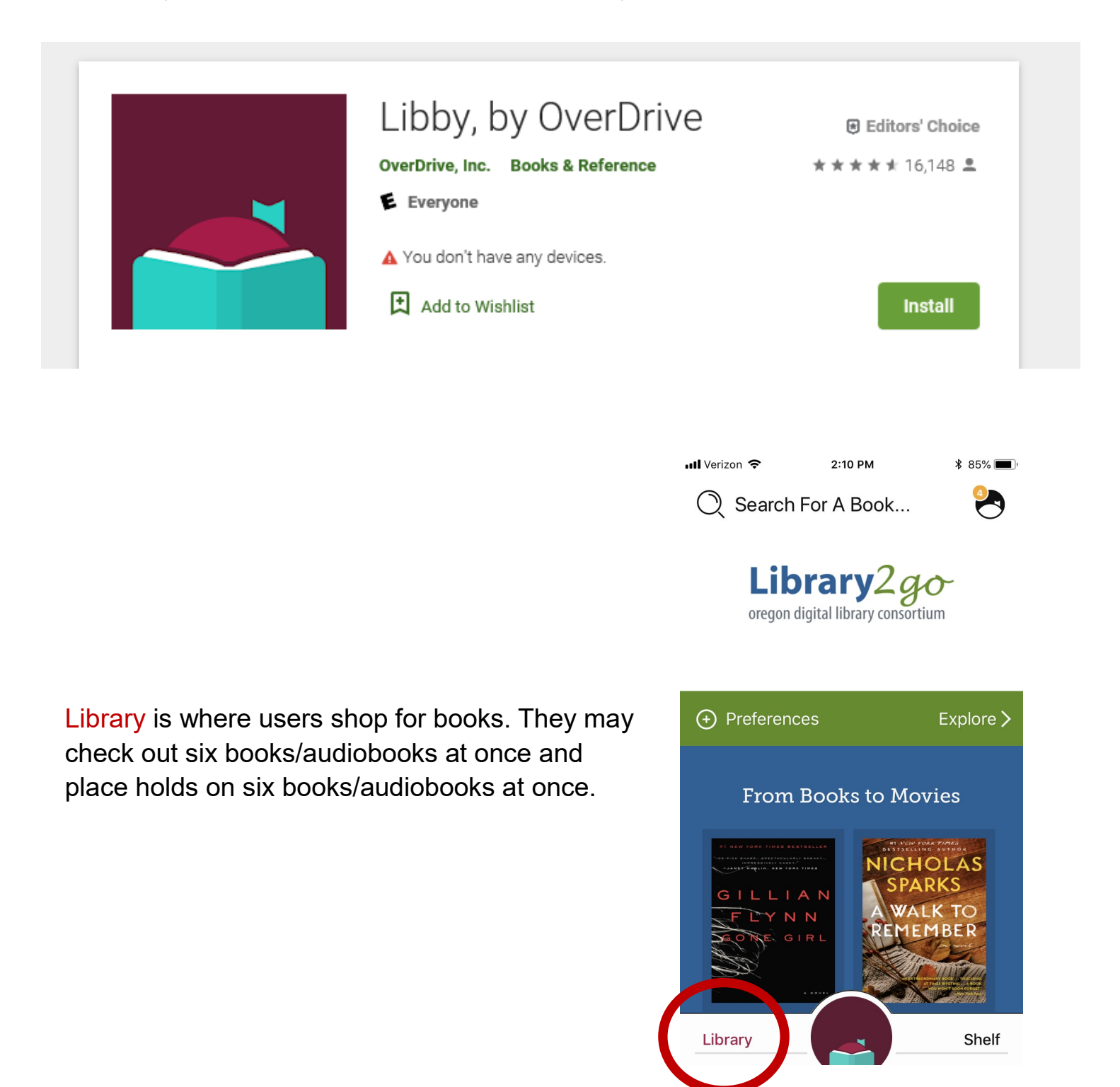

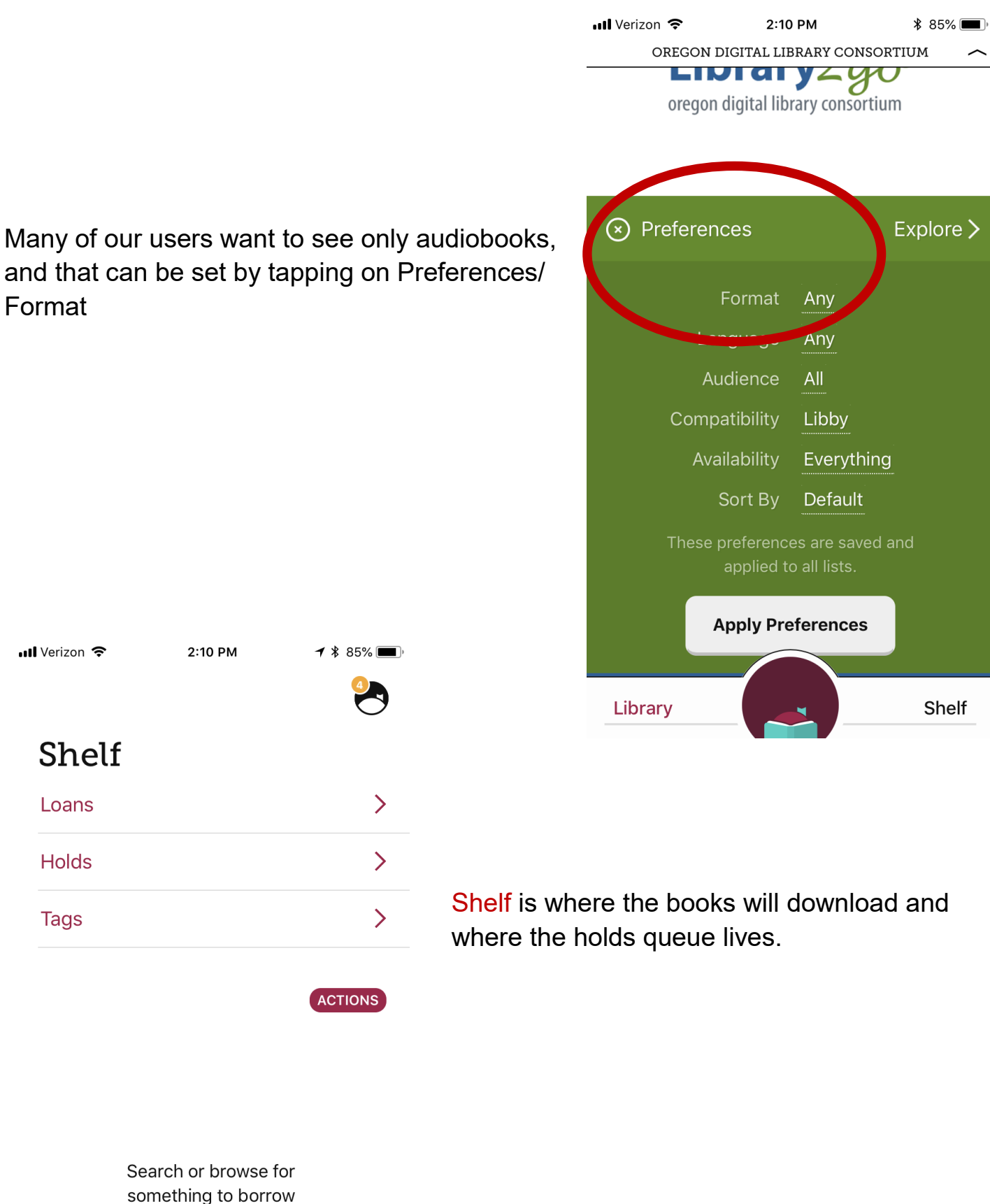

at your library!

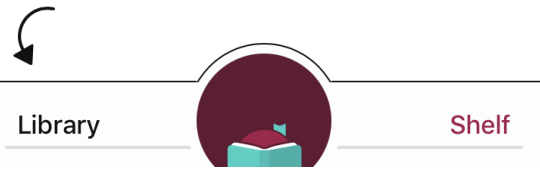

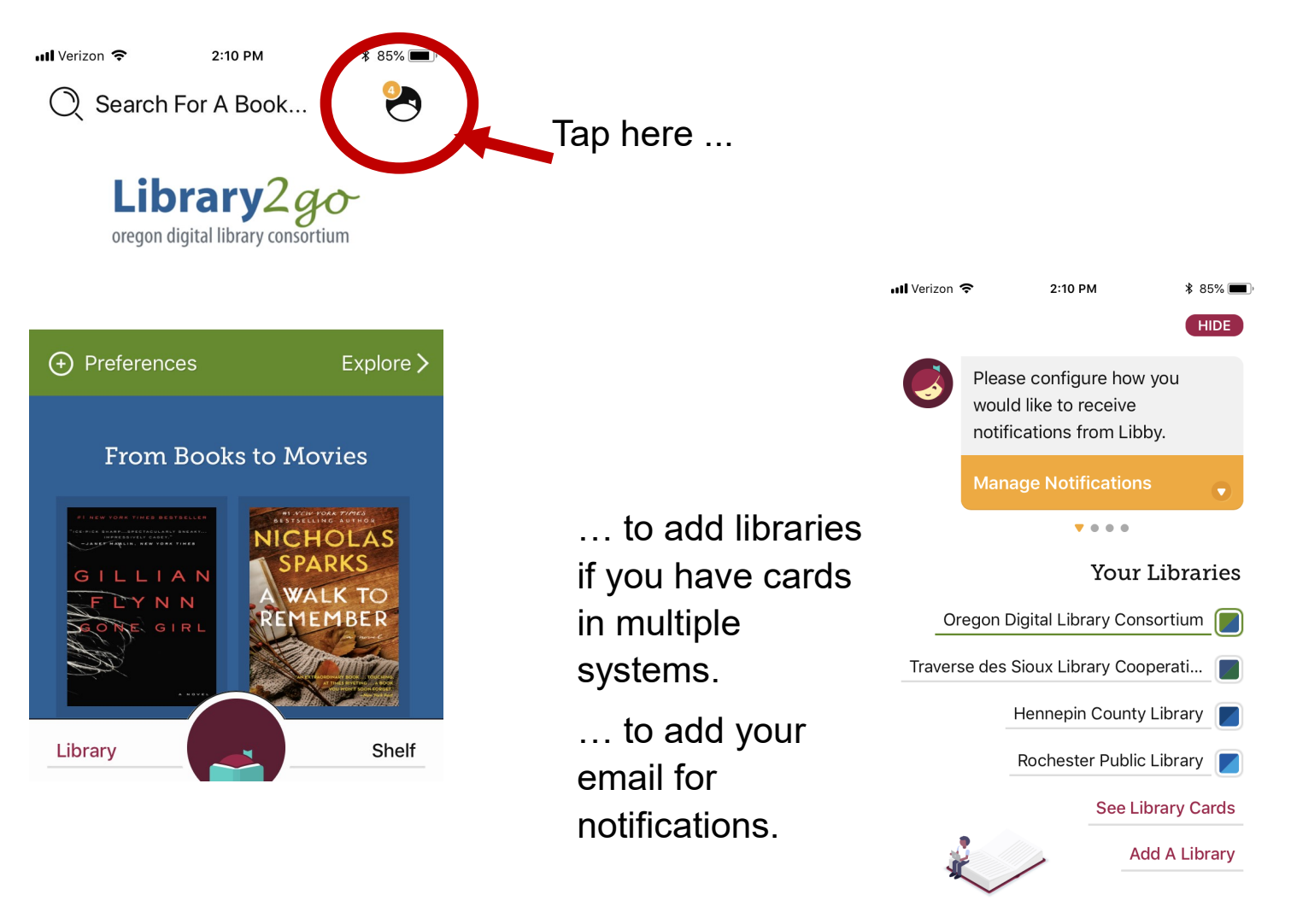

Help & Support

## Downloading OverDrive on Kindles

We encourage all Kindle users to go through a web browser and download the book through their Amazon account. The books will end up on their home screen and their bookshelf.

# Open a browser on a computer for on the Kindle Fire and go to **library2go.overdrive.com**

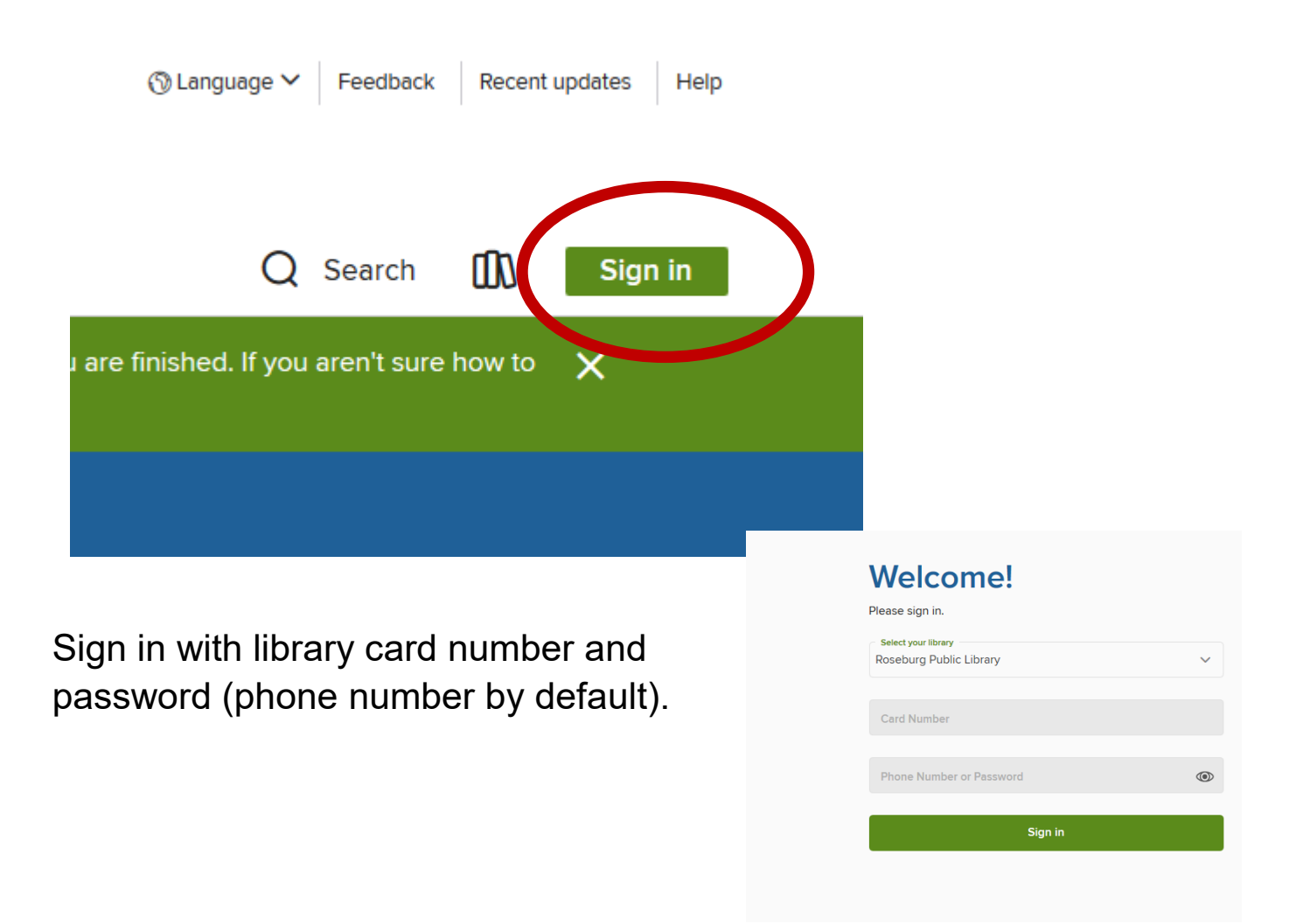

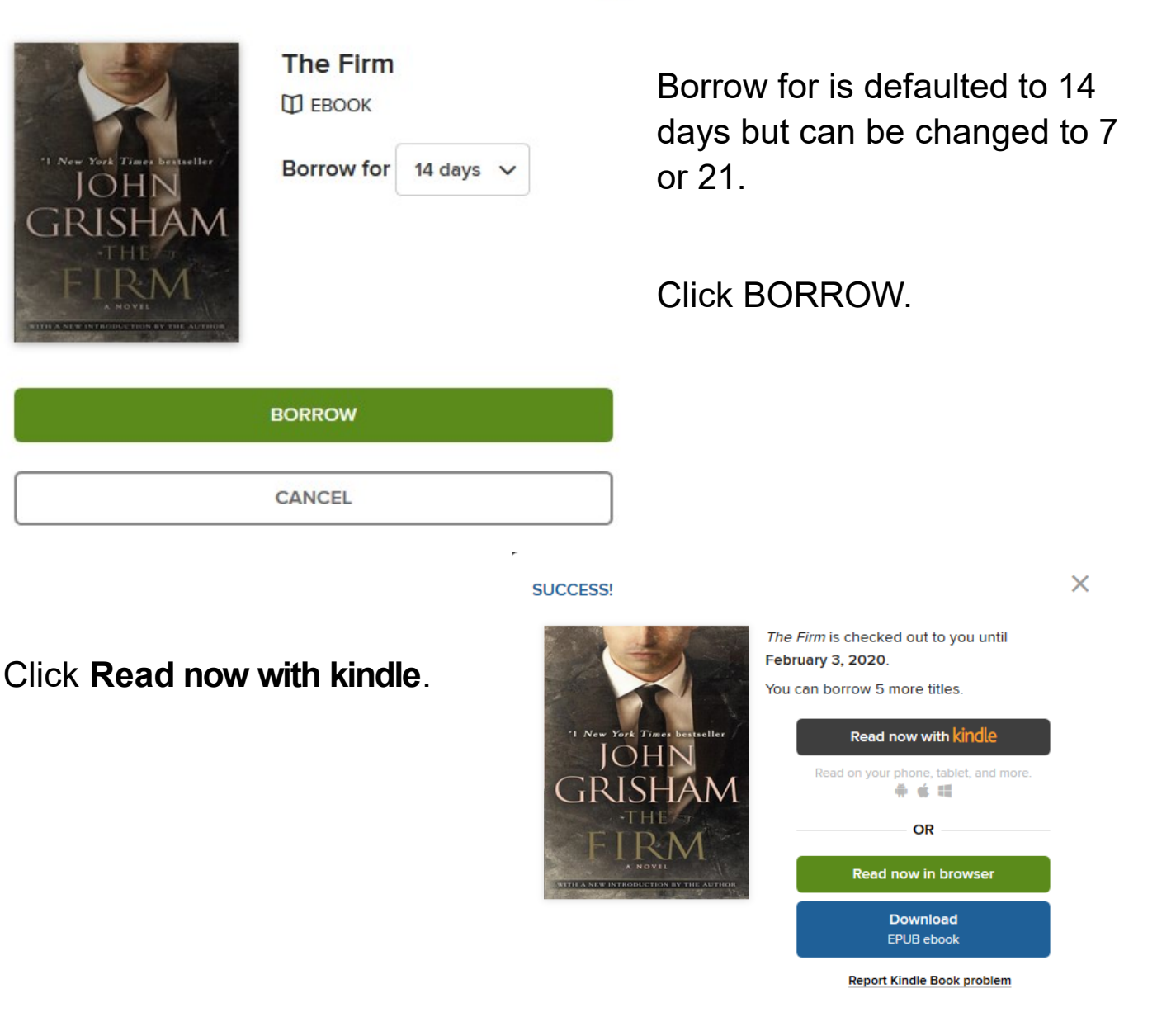

#### Not kwiley@cityofroseburg.org? Sign out

Get Library Book

Deliver To: City's Kindle Cloud Rea... V

Loan expires: **February 4, 2020** If you would like to end this loan early, you can return it now. The users' Amazon account will appear. Log in and tap Get Library Book.

Then go to Kindle home screen and wait a minute for it to appear. It also should be in the bookshelf tab.

## Downloading cloudLibrary on smartphones and tablets

cloudLibrary works on virtually all smartphones and tables, including most Kindle Fire.

Users will locate Roseburg Public Library and log in with their library card number (no spaces) and password (phone number, including area code, by default).

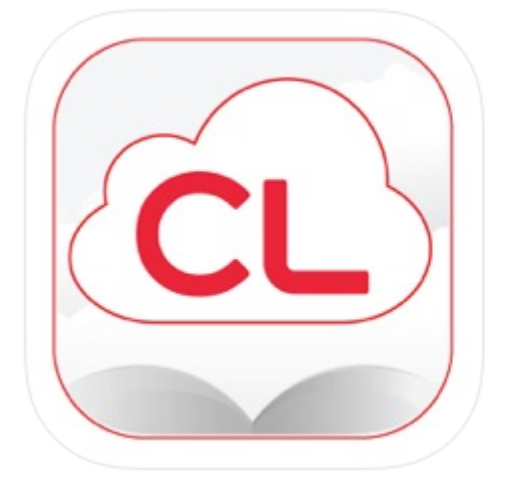

### cloudLibrary by bibliotheca 4+ browse, borrow and enjoy

Bibliotheca Ltd

#55 in Books ★★★★★ 3.9, 5.4K Ratings

Free

## cloudLibrary does not work on black and white or paperwhite Kindles.

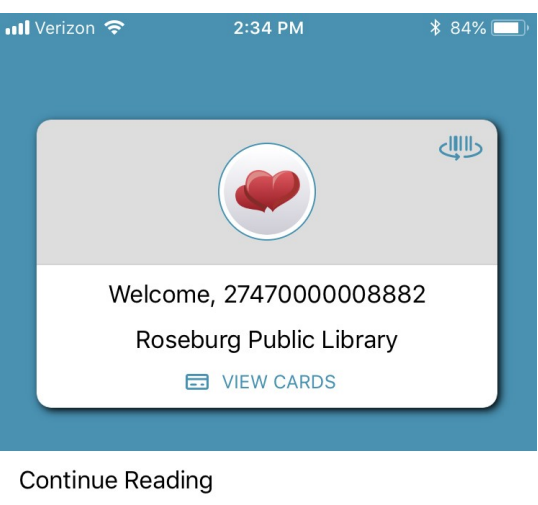

The menu appears at the bottom.

Patrons can check out three items at once and placed holds on three items.

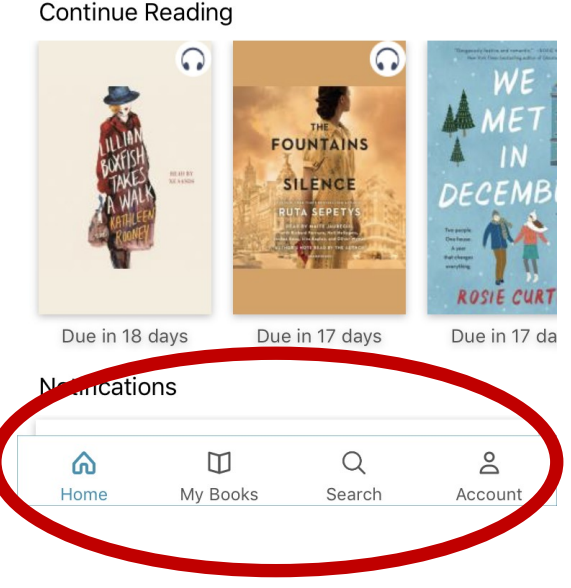

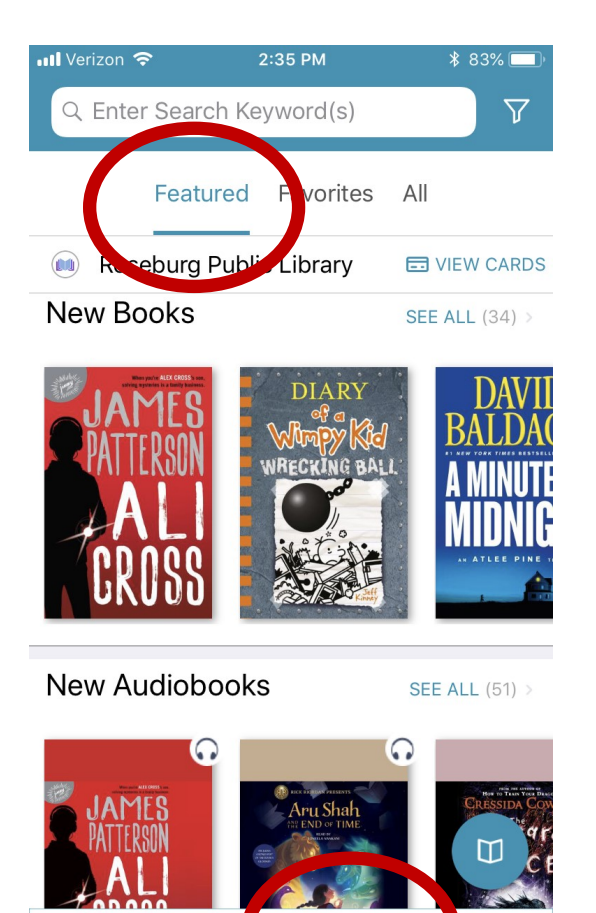

 $\square$ 

Search

My Bo

۵

Home

**Search** is where users can shop for books. cloudLibrary defaults to Featured, which includes only the items Roseburg Public Library has purchased. This includes only about 125 items.

Holds can be placed only on Roseburg Public Library-purchased items.

Tap All to see everything that is available. This is a what-you-see-is-what-you-get app. Encourage patrons to check back often for the book they're wanting. New releases appear much quicker here than on OverDrive, but users will be able to place a hold only if Roseburg has purchased a copy.

0

count

Tap here to change your browsing options (Teen, Children, Adult/Nonfiction).

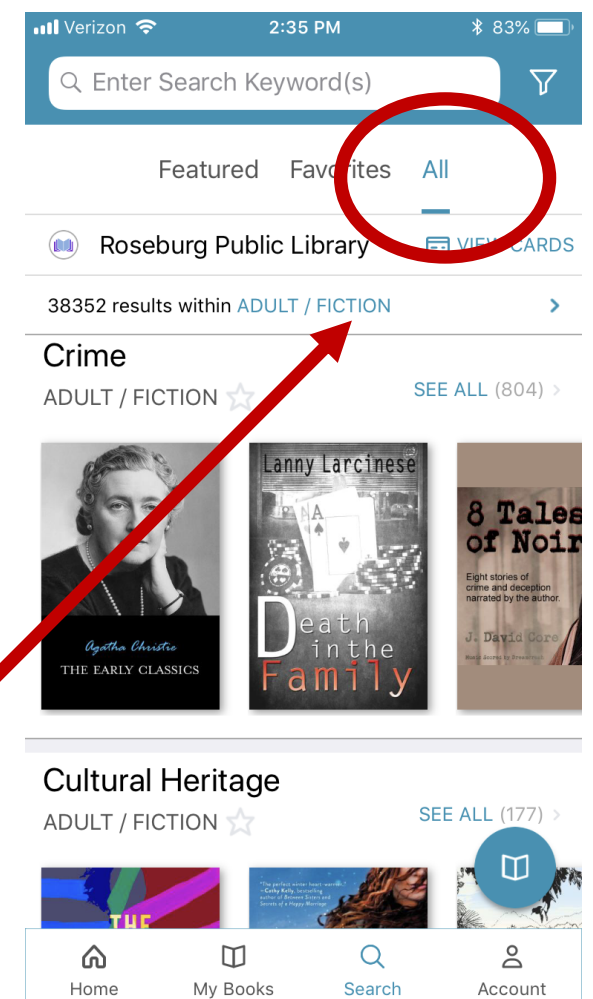

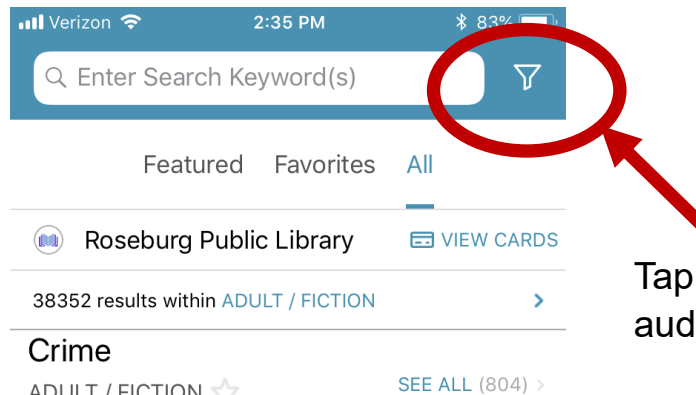

Tap here to change settings for filters such as audiobook only or language.

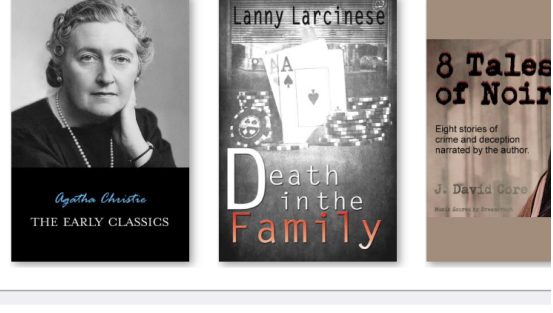

#### **Cultural Heritage**

ADULT / FICTION 🏠

| ADULT / FIC | TION ☆                                                                               | SI     | EE ALL (177) > |
|-------------|--------------------------------------------------------------------------------------|--------|----------------|
| TUE         | <sup>1</sup> The perfect notes is<br><b>Cuty Key</b> , based<br>forward of a Happy M |        |                |
| â           | $\square$                                                                            | Q      | Do             |
| Home        | My Books                                                                             | Search | Account        |
|             |                                                                                      |        |                |

| III Verizon 🗢      | 2:50 PM | <b>≁</b> ∦ 83% □ |
|--------------------|---------|------------------|
| Cancel             | Filters | Save             |
| Format             |         |                  |
| eBook              |         |                  |
| Audiobook          |         |                  |
| Availability       |         |                  |
| Available Now      |         |                  |
| All Library Titles |         |                  |
| Language           |         |                  |
| English (English)  |         |                  |
| Deutsch (German)   | )       |                  |
| español (Spanish)  |         |                  |
| français (French)  |         |                  |
| русский (Russian)  | )       |                  |
| português (Portug  | juese)  |                  |
| 中文 (Chinese)       |         |                  |

| III Verizon 🗢                                                                                                    | 2:53 PM                                                                  | * 82% 🛄 <sup>,</sup>               |
|----------------------------------------------------------------------------------------------------|--------------------------------------------------------------------------|------------------------------------|
|                                                                                                    | My Books                                                                 | $\nabla$                           |
| Currer                                                                                                    | nt Holds Sa                                                              | ved                                |
| Roseburg P                                                                                                    | ublic Library                                                            | UIEW CARDS                         |
| 3 items                                                                                                    |                                                                          | <b>↑↓</b> Sort                     |
|                                                                                                    | Lillian Boxf<br>a Walk                                                   | ish Takes ♡                        |
| LILLIAN<br>BUXESH                                                                                                    | Rooney, Kathleen                                                         |                                    |
| A A A SA                                                                                                    | Due in 18 day<br>Feb 7, 3:42 A                                           | rs<br>M                            |
|                                                                                                    | Listen                                                                   | Return                             |
|                                                                                                    |                                                                          |                                    |
|                                                                                                    | in Decemb                                                                | er                                 |
|                                                                                                    | in Decemb<br>Curtis, Rosie                                               | er                                 |
| WE<br>MET<br>IN<br>DECEMBER                                                                                                    | Curtis, Rosie<br>Due in 17 day<br>Feb 6, 10:14 F                         | er<br>s<br>PM                      |
| WE<br>MET<br>IN<br>DECEMBER<br>DECEMBER<br>View<br>Were<br>Note<br>Coste Cube                                                                                                    | Vve Met<br>in Decemb<br>Curtis, Rosie<br>Due in 17 day<br>Feb 6, 10:14 F | er<br>s<br>PM<br>Return            |
| WE<br>MET<br>IN<br>DECEMBER<br>CONSIE<br>CONSIE<br>HOITE<br>MUNICIPALITY<br>MUNICIPALITY<br>MUNIC | Vve Met<br>in Decemb<br>Curtis, Rosie<br>Due in 17 day<br>Feb 6, 10:14 F | er<br>s<br>PM<br>Return<br>Account |

Account is where users can set up email notification and add library cards from other systems.

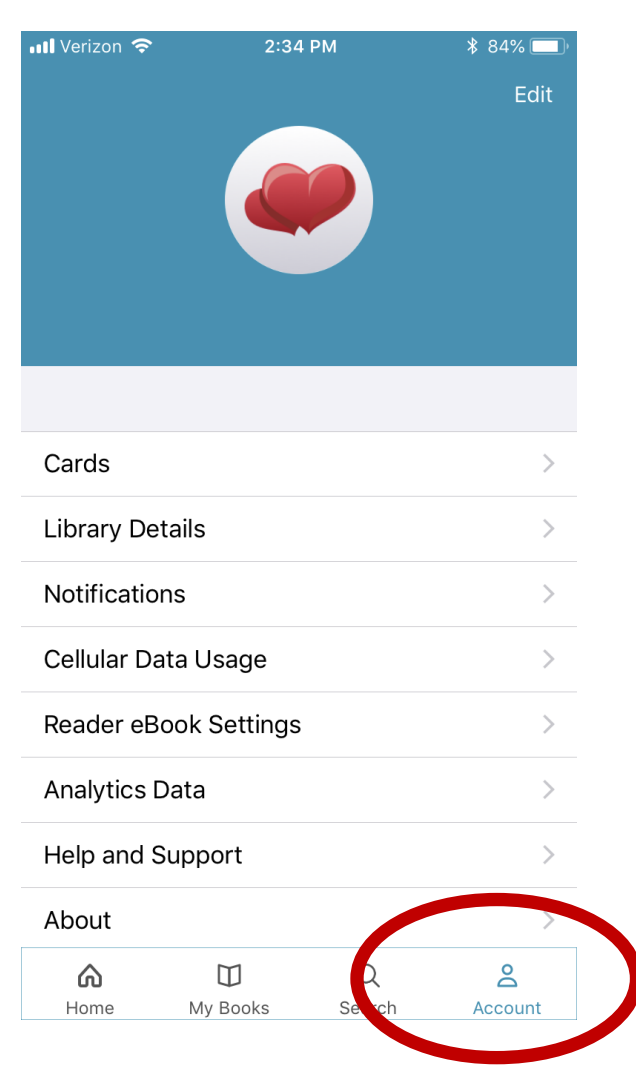

My Books is where books are downloaded. This

also is where the holds queue lives.